# **Profil DOCTORANT**

#### Procédure d'accès et d'utilisation de l'interface AMETHIS

AMETHIS (Accès Multi-Etablissements aux Thèses, à l'International et au Suivi des doctorants/docteurs) est une application de gestion administrative destinée au suivi des doctorants/docteurs et à la production d'information à des fins de reporting.

Chemin d'accès : https://amethis2.unistra.fr/amethis/login.jsf

#### Connection :

Pour accéder à l'interface AMETHIS :

- Sélectionnez « FEDERATION » dans l'onglet « sélectionnez votre établissement ».
- Cliquez sur « Valider »

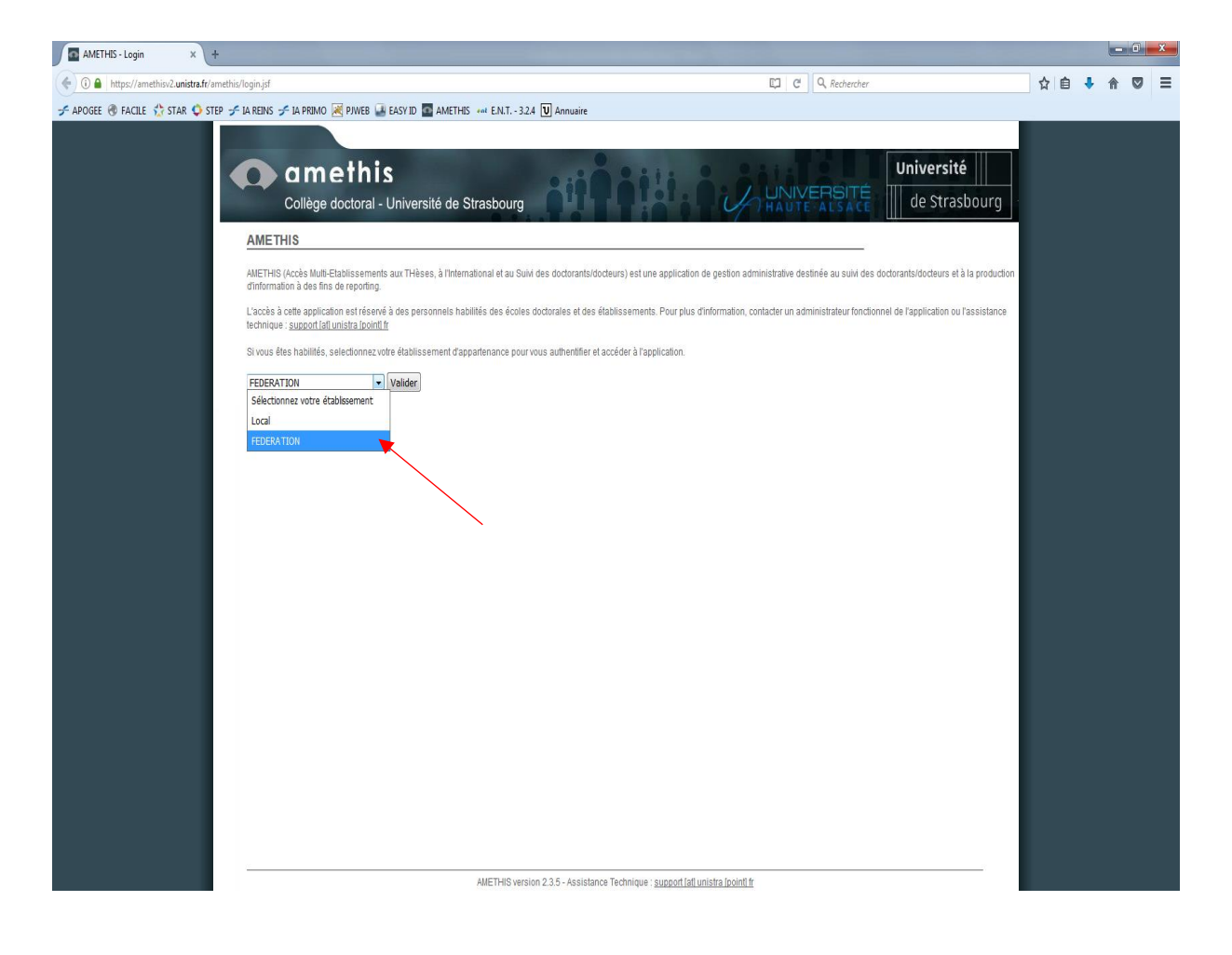

Vous accèderez alors à la page du service central d'authentification de l'Unistra.

- Renseignez les identifiants de votre compte étudiant Unistra.
- Cliquez sur « Se connecter » pour accéder à la page d'accueil de l'interface AMETHIS.

| BIENVENUE SUR LE<br>SERVICE CENTRAL<br>D'AUTHENTIFICATION                                                                                                    |  |
|----------------------------------------------------------------------------------------------------|--|
|                                                                                                    |  |
| 🛓 Utilisateur 🖌                                                                                                    |  |
| · ····································                                                                                                    |  |
| Se connecter  O Aide en ligne   Charte de votre établissement                                                                                                    |  |
| Français English Deutsch                                                                                                    |  |
| Il est impératif de se déconnecter et de fermer toutes les fenêtres de<br>navigateur à la fin de sa session de travail.                                                                                                    |  |
|                                                                                                    |  |
| TRADOL DE LA TRADUCTION DE LA TRADUCTION |  |
| Strasburg,<br>école d'architecture                                                                                                    |  |
| Unistra - 2015 - Tous droits réservés                                                                                                    |  |
|                                                                                                    |  |

Vous serez alors connecté en tant qu'utilisateur et vos identifiants ainsi que votre profil seront rappelés en haut à gauche de votre page.

En tant que Doctorant vous avez accès à deux onglets : « Administration » et « Formation ».

| Utiliter modifier votre mid de passe           Connection         Connection           Connection         Profil: Dodorant | AMETHIS version 2.3.6 |  |
|----------------------------------------------------------------------------------------------------|-----------------------|--|
| Administration<br>Formation<br>Menu                                                                                        |                       |  |
| AMETHIS version 2.3.5 - Assistance Technique : <u>support lat unistra lpoint it</u>                                        |                       |  |
|                                                                                                    |                       |  |

# Menu « Administation »

Ce menu vous permet de gérer vos paramètres de connection et d'utilisateur Amethis.

Pour y accéder :

- Cliquez sur l'onglet « Administration ».
- Cliquez sur le sous-menu « Données personnelles ».

| Connecté en tant que : Doctorant Profil | Profil : Dodorant                                                                        |  |
|-----------------------------------------|------------------------------------------------------------------------------------------|--|
| Administration                          | Administration                                                                           |  |
| Formation                               |                                                                                          |  |
| Menu                                    |                                                                                          |  |
| Données personnelles                    |                                                                                          |  |
|                                         |                                                                                          |  |
|                                         | AME I HIS Version 2.3.5 - Assistance Technique : <u>support lati unistra i pointi tr</u> |  |
|                                         |                                                                                          |  |
|                                         |                                                                                          |  |
|                                         |                                                                                          |  |
|                                         |                                                                                          |  |
|                                         |                                                                                          |  |
|                                         |                                                                                          |  |
|                                         |                                                                                          |  |
|                                         |                                                                                          |  |

Vos « données personnelles de l'utilisateur » apparaissent. Vous pouvez à tout moment décider de changer ces informations.

Pour cela :

- Modifiez les champs concernés. (Les champs « Identifiant (login)<sup>\*</sup> » et « profil » ne peuvent pas être modifiés.)
- Cliquez sur le bouton « Enregistrer ».

| Concide an tant que : Dedorant Profil       Profile: Dedorant         Atministration<br>Formalion       Dendes personnelles de l'utilisateur         Données personnelles       Profile: Dedorant         Données personnelles       Dendescrectivapione.fr         Données personnelles       Dendescrectivapione.fr         Données personnelles       Dendescrectivapione.fr         Données personnelles       Dendescrectivapione.fr         Données personnelles       Dendescrectivapione.fr         Données personnelles       Dendescrectivapione.fr         Données personnelles       Dendescrectivapione.fr         Données personnelles       Dendescrectivapione.fr         Données personnelles       Dendescrectivapione.fr         Dendescrectivapione       Dendescrectivapione.fr         Dendescrectivapione       Dendescrectivapione.fr         Dendescrectivapione       Dendescrectivapione.fr         Dendescrectivapione       Dendescrectivapione.fr         Dendescrectivapione       Dendescrectivapione.fr         Dendescrectivapione       Dendescrectivapione.fr         Dendescrectivapione       Dendescrectivapione.fr         Dendescrectivapione       Dendescrectivapione.fr         Dendescrectivapione       Dendescrectivapione.fr         Dendescrectivapione       Dendescrect | Collège doctoral                        | <b>S</b><br>- Université de S           | trasbourg                                                                                                    |
|----------------------------------------------------------------------------------------------------|-----------------------------------------|-----------------------------------------|----------------------------------------------------------------------------------------------------|
| Administration   More   Borneles personnelles     Dendes personnelles     More   Dendes personnelles     More   Dendes personnelles     More   Dendes personnelles     More   Dendes personnelles     More   Dendes personnelles     More   Dendes personnelles     More   Dendes personnelles     More   Dendes personnelles     More   Dendes personnelles     More     Dendes personnelles     More     Dendes personnelles     More     Dendes personnelles     More     Dendes personnelles     More     Dendes personnelles     Dendes personnelles <th>Connecté en tant que : Doctorant Profil</th> <th>Profil : Doctorant</th> <th></th>                                                                                                    | Connecté en tant que : Doctorant Profil | Profil : Doctorant                      |                                                                                                    |
| Formation       Nom*       Prefin         Merze       Merze       Merze         Données personnelles       MerzericQVeho.fr         Base rise schate de sales de not de passe et des site un ord epasse to de sales et de de sales et de de de sales et de de de sales et de de de sales et de de de sales et de de de sales et de de de sales et de de passe (noureau)         Merzer       merzer         Merzer       merzer         Merzer       merzer         Merzer       merzer         Merzer       merzer         Merzer       Merzer         Merzer       merzer         Merzer       Merzer         Merzer       merzer         Merzer       Merzer         Merzer       Merzer         Merzer       Merzer         Merzer       Merzer         Merzer       Merzer         Merzer       Merzer         Merzer       Merzer         Merzer       Merzer         Merzer       Merzer                                     | Administration                          | Données pers                            | onnelles de l'utilisateur                                                                                                    |
| Merr       Preferint       Declaration         Données personnelles       Preferint       Declaration         Declaration       Declaration       Declaration         Dimées personnelles       Declaration       Declaration         Dimées personnelles       Declaration       Declaration         Dimées personnelles       Declaration       Declaration         Dimées personnelles       Declaration       Declaration         Dimées personnelles       Declaration       Declaration         Dimées personnelles       Declarations du saise due tot passe des seise est de S       Declarations due passe (nouveau)         Dimées personnelles       Declarations due passe (nouveau)       Declarations due passe (nouveau)       Declaration         Dimées personnelles       Declarations       Declarations       Declarations       Declarations         Dimées personnelles       Declarations       Declarations       Declarations       Declarations         Dimées personnelles       Declarations       Declarations       Declarations       Declarations         Dimées personnelles       Declarations       Declarations       Declarations       Declarations         Dimées personnelles       Declarations       Declarations       Declarations       Declarations       Declarations       | Formation                               | Nom*                                    | Profil                                                                                                    |
| Données personnelles       Mentifiant (Logia)*       minifiant (Logia)*         Portir       Dectorant         Enait*       electerzic@yehoo.fr         Ester les chances de saite du mol de passe el de les       Bease fea chances de saite du mol de passe el de les         Mot de passe (nouveau)       Imait*       Imait*         Imait*       electerzic@yehoo.fr         Mot de passe (nouveau)       Imait*       Imait*         Imait*       electerzic@yehoo.fr         Imait*       Imait*       Imait*         Imait*       electerzic@yehoo.fr         Imait*       Imait*       Imait*         Imait*       Imait*       Imait*         Imait*       Imait*       Imait*         Imait*       Imait*       Imait*         Imait*       Imait*       Imait*         Imait*       Imait*       Imait*         Imait*       Imait*       Imait*         Imait*       Imait*       Imait*         Imait*       Imait*       Imait*         Imait*       Imait*       Imait*         Imait*       Imait*       Imait*         Imait*       Imait*       Imait*         Imait*       Imait*       Imait*                                                                                                    | Menu                                    | Prénom*                                 | Doctorant                                                                                                    |
| Données parsonnelles       Profit*       Botcrant         Enal*       elisatric@yhoo.fr         Lisas les champs de siste den not de passe vides is lives ne solvallet pas modifier le mot de passe.         Mot de passe (nouveau)         Mot de passe (nouveau)         Mot de passe (nouveau)         Mot de passe (nouveau)         Mot de passe (nouveau)         Mot de passe (nouveau)         Mot de passe (nouveau)         Annuler                                                                                                    |                                         | Identifiant (login)*                    | elisaterzic@yahoo.fr                                                                                                    |
| Email*       elesterzic@yeboo.fr         Laisse fes champs de saisie du mot de passe vides i vous ne sochaltet pas modifier le mot de passe.         Mot de passe (nouveau)*         Mot de passe (nouveau) (confirmation)*         Mot de passe (nouveau)         Mot de passe (nouveau)         Mot de passe (nouveau                                                                                                    | Données personnelles                    | Profil*                                 | Doctorant                                                                                                    |
| Laisse les d'annos de saisie du mot de passe vides si vous ne souhalter pas modifier le mot de passe.<br>La de passe (nouveau)            Index           Index         Index                                                                                                    |                                         | Email *                                 | elisaterzic@yahoo.fr                                                                                                    |
| Mot de passe (nouveau)*  Mot de passe (nouveau) (confirmation)*                                                                                                    |                                         | Laisser les champs<br>Le nombre minimum | de saisie du mot de passe vides si vous ne souhaitez pas modifier le mot de passe.<br>de caractères pour le mot de passe est de 6 |
| Not     Item     Not       Mot de passe (nouveau) (confirmation)*                                                                                                    |                                         | Mot de passe (nou                       | veau)*                                                                                                    |
| AMETHIS version 2.3.5 - Assistance Technique : <u>aupport fail unistra looint fr</u>                                                                                                    |                                         | Mot de passe (nou                       | Pot Meyes name Return<br>veau) (confirmation)*                                                                                    |
| AMETHIS version 2.3.5 - Assistance Technique : <u>support fait unistra licolnti fr</u>                                                                                                    |                                         | Enregistre                              |                                                                                                    |
|                                                                                                    |                                         |                                         | AMETHIS version 2.3.5 - Assistance Technique : support [af] unistra [point] fr                                                    |
|                                                                                                    |                                         |                                         |                                                                                                    |
|                                                                                                    |                                         |                                         |                                                                                                    |
|                                                                                                    |                                         |                                         |                                                                                                    |

- Cliquez sur « ok » pour valider l'enregistrement.

| Connecté en tant que : Doctorant Profil | Profil : Doctorant                                                             |  |
|-----------------------------------------|--------------------------------------------------------------------------------|--|
| Administration                          | Données personnelles de l'utilisateur                                          |  |
| Formation                               | Nom* Profil                                                                    |  |
| Menu                                    | Prénom* Doctorant                                                              |  |
|                                         | Identifiant (login)* elisaterzic@yahoo.fr                                      |  |
| Données personnelles                    | Profil* Doctorant                                                              |  |
|                                         | Email * tripard@unistro.fr                                                     |  |
|                                         | Laisser les champs de saisie de INFORMATION e mot de passe.                    |  |
|                                         | Le nombre minimum de caractér Enregistrement effectué.                         |  |
|                                         | Mot de passe (nouveau)*                                                        |  |
|                                         | OK Reta                                                                        |  |
|                                         | Mot de passe (nouveau) (conf                                                   |  |
|                                         |                                                                                |  |
|                                         |                                                                                |  |
|                                         |                                                                                |  |
|                                         | Enfregistrer Annuler                                                           |  |
|                                         |                                                                                |  |
|                                         | AMETHIQ varsion 2.3.5 - Assistance Technique - support fall unistra finanti fr |  |
|                                         |                                                                                |  |
|                                         |                                                                                |  |
|                                         |                                                                                |  |
|                                         |                                                                                |  |
|                                         |                                                                                |  |
|                                         |                                                                                |  |

Les modifications ont bien été prises en compte et seront actives à partir de votre prochaine connexion à Amethis.

NB : Si vous ne souhaitez pas modifier votre mot de passe, laissez le champ « Mots de passe » vide.

# Menu « Formation »

Ce menu vous servira à gérer vos demandes de participation à des sessions de formation tout au long de votre thèse afin de valider vos heures de formations obligatoires.

Il vous permet :

- De rechercher et consulter une formation du catalogue.
- De postuler à une formation choisie dans le catalogue.
- De proposer à votre école doctorale la validation d'heure de formations hors catalogue.
- De suivre l'état de validation de vos participations à des formations.
- D'éditer un justificatif des formations effectuées.

| amethi:<br>Collège doctoral -                                                                                                    | nodifervotre mot de passe<br>S<br>Université de Strasbourg                                                                                                    |                                                                                                    | AMETHIS version 2.3.5 ()<br>Université |
|----------------------------------------------------------------------------------------------------|----------------------------------------------------------------------------------------------------|----------------------------------------------------------------------------------------------------|----------------------------------------|
| Connecté en tant que : Doctorant Proti<br>Administration<br>Formation<br>Menu<br>Rechercher une formation<br>Gestion des formations<br>Formations hors catalogue<br>Formations survives | Profil : Doctorant  Rechercher une formation  Formation Instituté Public cible Catégorie de formation Responsable pédagopique Organisateur Inclure les formations hors catalogue Session de formation Site Date de début Date de fin | Rechercher par mot clés de plus de 3 lettres pouvant être incomplets<br>Sélectionnez un public oble<br>Sélectionnez un cestóparie de formation •<br>Sélectionnez un responsable pédagogique •<br>Sélectionnez un organisateur •<br>Sélectionnez un site |                                        |
|                                                                                                    | Rechercher  Catalogue des formations  Indications  Pour consulter une formation, cliqu Pour consulter une session de form Nombre de résultat : 0  AMETHES version                                                                    | er sur la case correspondante dans le tableau.<br>nation, cliquer sur la case correspondante dans le tableau.<br>2.3.5 - Assistance Technique : <u>support l'attunistra lipointi fr</u>                                                                 |                                        |

L'onglet « Formation » est composé de 4 sous-menus :

- « Rechercher une formation ».
- « Gestion des formations ».
- « Formations hors catalogue ».
- « Formations suivies ».

# 1.« Rechercher une formation »

Ce sous-menu permet de rechercher une ou plusieurs formations parmi le catalogue des formations déjà créées.

Pour y accéder :

- Cliquez sur l'onglet « Formation ».
- Cliquez sur « Rechercher une formation ».

| Connecté en tant que : Doctorant Profil | Profil : Doctorant                                   |                                                                      |   |
|-----------------------------------------|------------------------------------------------------|----------------------------------------------------------------------|---|
|                                         | Reehercher une formati                               | on                                                                   |   |
| Administration                          |                                                      |                                                                      |   |
| Formation                               | Formation                                            |                                                                      | _ |
| Menu                                    | Intituló                                             |                                                                      |   |
|                                         | maare                                                | Rechercher par mot clés de plus de 3 lettres pouvant être incomplets |   |
| Rechercher une formation                | Public cible                                         | Sélectionnez un public cible -                                       |   |
| Gestion des formations                  | Catégorie de formation                               | Sélectionnez une catégorie de formation                              |   |
| Formations hors catalogue               | Sous catégorie de formation                          | Sélectionnez une sous catégorie de formation -                       |   |
| Formations suivies                      | Organisateur                                         | Sélectionnez un responsable pedagogique                              |   |
|                                         |                                                      |                                                                      |   |
|                                         | Inclure les formations hors catalo                   | gue                                                                  |   |
|                                         | Session de formation                                 |                                                                      |   |
|                                         | Site                                                 | Sélectionnez un site                                                 |   |
|                                         | Date de début                                        |                                                                      |   |
|                                         | Date de fin                                          |                                                                      |   |
|                                         |                                                      |                                                                      |   |
|                                         |                                                      |                                                                      |   |
|                                         | Rechercher                                           |                                                                      |   |
|                                         |                                                      |                                                                      |   |
|                                         | Catalogue des formation                              | ns                                                                   |   |
|                                         | Indications                                          |                                                                      |   |
|                                         | Pour consulter une formation, cli                    | iquer sur la case correspondante dans le tableau.                    |   |
|                                         | <ul> <li>Pour consulter une session de fr</li> </ul> | ormation, cliquer sur la case correspondante dans le tableau         |   |

#### Il existe 3 modes de recherche d'une formation :

- Recherche par « Intitulé ».
- Recherche par sélection de critères.
- Recherche par « Session de Formation ».

Utilisez l'un des modes de recherche d'une formation pour trouver la session de formation qui vous intéresse et effectuer une demande de participation à une session de cette formation.

#### Mode de recherche 1 : Recherche par « Intitulé »

Si vous connaissez l'intitulé exact ou simplement une partie (plus de 3 lettres) renseignez le directement dans l'encadrement prévue à cet effet puis cliquez sur « Rechercher ».

| Collège du tu.d                                                                                       | Université de Strasbourg                                                                                                    |                                                                                                    | Université<br>de Strasbourg |
|----------------------------------------------------------------------------------------------------|----------------------------------------------------------------------------------------------------|----------------------------------------------------------------------------------------------------|-----------------------------|
| Connecté en tant que : Doctorant Profil                                                               | Profil : Doctorant                                                                                                    |                                                                                                    |                             |
| Administration                                                                                        | Rechercher une formation                                                                                                    |                                                                                                    |                             |
| Formation                                                                                             | Formation                                                                                                    |                                                                                                    |                             |
| Menu                                                                                                  | Intitulé Essai 2                                                                                                    |                                                                                                    |                             |
| Rechercher une formation<br>Gestion des formations<br>Formations hors catalogue<br>Formations suivies | Recharcher pa<br>Public cible Sélectionnez<br>Catégorie de formation Sélectionnez<br>Sous catégorie de formation Sélectionnez<br>Responsable pédagogique Sélectionnez<br>Organisateur Sélectionnez<br>Inclure les formations hors catalogue<br>Session de formation<br>Site Sélectionnez<br>Date de début | rmt diek de plus de 3 lettres pouvant être incomplets<br>un public oble<br>une catégorie de formation<br>une sous catégorie de formation<br>un responsable pédagogique<br>un organisateur |                             |
|                                                                                                    | Date de fin                                                                                                    | -                                                                                                    |                             |
|                                                                                                    | Catalogue des lormations                                                                                                    |                                                                                                    |                             |
|                                                                                                    | Indications<br>Pour consulter une formation, cliquer sur la case corr<br>Pour consulter une session de formation, cliquer sur                                                                                                    | espondante dans le tableau.<br>la case correspondante dans le tableau.                                                                                                    |                             |
|                                                                                                    | Nombre de résultat : 0                                                                                                    |                                                                                                    |                             |

Le nombre de résultat ainsi que les formations trouvées apparaissent en bas de page et correspondent aux formations en statut « VALIDE » comprenant le ou les mots recherchés.

| Inclure les formations hors ca<br>Session de formation<br>Site<br>Date de début<br>Date de fin | Sélectionnez un ste                                                                                                    |                  |                                    |                                                                             |  |
|------------------------------------------------------------------------------------------------|----------------------------------------------------------------------------------------------------|------------------|------------------------------------|-----------------------------------------------------------------------------|--|
| Rechercher<br>Catalogue des format                                                             | tions                                                                                                    |                  |                                    |                                                                             |  |
| Pour consulter une formation     Pour consulter une session                                    | n, cliquer sur la case correspondante dans le tat<br>de formation, cliquer sur la case correspondante                                                       | bleau.<br>e dans | le tableau.                        |                                                                             |  |
| Formation                                                                                      |                                                                                                    |                  | Session de                         | formation                                                                   |  |
| Code                                                                                           | ESSAI 2                                                                                                    |                  | Format                             | Seance de formation                                                         |  |
| Intitulé                                                                                       | Essai 2                                                                                                    |                  |                                    | 29/05/18 - UHA - Mulhouse                                                   |  |
| Pré-requis                                                                                     |                                                                                                    | _                | TD<br>min : 1                      | 29/05/18 - UHA - Mulhouse                                                   |  |
|                                                                                                | Vérifier les possibilités de                                                                                                    | ^                | max:2                              | 29/05/18 - UHA - Mulhouse                                                   |  |
| - Objectif                                                                                     | session de formation et de                                                                                                    | -                | inscrits . 2                       | 29/05/18 - UHA - Mulhouse                                                   |  |
|                                                                                                |                                                                                                    |                  |                                    | 29/06/18 - Unistra - Institut LEBEL 4 Rue Blaise Pascal 67000 Strasbourg    |  |
| Descriptif                                                                                     |                                                                                                    |                  | Groupe                             | 02/07/18 - Unistra - Institut LEBEL 4 Rue Blaise Pascal 67000 Strasbourg    |  |
|                                                                                                |                                                                                                    |                  | restreint<br>min : 4               | 11/07/18 - Unistra - 46 Boulevard de la Victoire 67000 Strasbourg           |  |
| Public cible                                                                                   | Tous les doctorants de toutes les disciplines                                                                                                    |                  | max:8                              | 18/07/18 - Unistra - 46 Boulevard de la Victoire 67000 Strasbourg           |  |
| Categorie de formation                                                                         | Communication et formation                                                                                                    |                  | inacina : a                        | 15/05/19 - Unistra - Institut LEBEL 4 Rue Blaise Pascal 67000 Strasbourg    |  |
| Cous ostégorie de formation                                                                    |                                                                                                    |                  |                                    |                                                                             |  |
| Sous catégorie de formation                                                                    | Collège doctoral - Université de Strasbourg                                                                                                    |                  | IP                                 |                                                                             |  |
| Sous catégorie de formation<br>Responsable pédagogique<br>Organisateur                         | Collège doctoral - Université de Strasbourg<br>Collège doctoral - Université de Strasbourg                                                                  |                  | min : 1<br>max : 2                 | 15/06/18 - Formation hors catalogue - 46 bd de la victoire 67000 strasbourg |  |
| Sous catégorie de formation<br>Responsable pédagogique<br>Organisateur                         | Collège doctoral - Université de Strasbourg<br>Collège doctoral - Université de Strasbourg<br><u>rachel.schmitt@unistra.fr</u><br>03 68 85 16 96            |                  | min : 1<br>max : 2<br>inscrits : 4 | 15/06/18 - Formation hors catalogue - 46 bd de la victoire 67000 strasbourg |  |
| Sous catégorie de formation<br>Responsable pédagogique<br>Organisateur<br>Nombre d'heures      | Collège doctoral - Université de Strasbourg<br>Collège doctoral - Université de Strasbourg<br><u>rachel.schmitt@unistra.fr</u><br>03 68 85 16 96<br>04 h 00 |                  | min : 1<br>max : 2<br>inscrits : 4 | 1506/18 - Formation hors catalogue - 46 bd de la victoire 67000 strasbourg  |  |

## Mode de recherche 2 : Recherche par sélection de critères

- Sélectionnez un ou plusieurs critères dans les menus déroulant et cliquez sur « Rechercher ».

| Connecté en tant que : Doctorant Profil       Profil : Doctorant         Connecté en tant que : Doctorant Profil       Profil : Doctorant         Administration       Formation         Formation       Formation         Rechercher une formation       Sélectionnez un public oble         Castion des formation       Sélectionnez un catégorie de formation         Responsable pédagogique       Sélectionnez un catégorie de formation         Sélectionnez un responsable pédagogique       Sélectionnez un genisateur                                                                                                    | g  |
|----------------------------------------------------------------------------------------------------|----|
| Collège d. th.ul - Université de Strasbourg       de Strasbourg         Connecté en tant que : Doctorant Profil       Profil : Doctorant         Administration       Rechercher une formation         Formation       Formation         Rechercher une formation       Sélectionnez un public chie         Gestion des formations       Sélectionnez un catégorie de formation         Formations hors catalogue       Sélectionnez un responsable pédagogique         Formationstateur       Sélectionnez un resous catégorie de formation                                                                                                    | g  |
| Connecté en tant que : Doctorant Profil     Profil : Doctorant       Administration     Formation       Formation     Formation       Menu     Initialé       Rechercher une formation       Gestion des formations       Formations       Formations       Formations       Sélectionnez un public cible       Sélectionnez un catégorie de formation       Sélectionnez un responsable pédagogique       Organisateur       Sélectionnez un responsable pédagogique       Sélectionnez un responsable pédagogique       Sélectionnez un responsable pédagogique                                                                                                    |    |
| Connecté en tant que : Doctorant Proit : Doctorant         Proit : Doctorant           Administration         Formation           Formation         Formation           Menu         Initialé         Rechercher par mot clés de plus de 3 lettres powant être incomplets           Veblic cible         Sélectionnez un public cible         Sélectionnez un catégorie de formation           Gestion des formations         Sous catégorie de formation         Sélectionnez un responsable pédagogique           Formations suivées         Sélectionnez un responsable pédagogique         Sélectionnez un responsable pédagogique                                                                                                    | -  |
| Administration         Rechercher une formation           Formation         Formation           Menu         Initialé           Rechercher une formation         Sélectionnez un public chle           Catalogue         Sélectionnez un catégorie de formation           Selectionnez un responsable pédagogique         Sélectionnez un organisateur                                                                                                    | -  |
| Administration     Formation       Formation     Formation       Menu     Initialé       Rechercher par mot clés de plus de 3 lettres powant être incomplets       Public cible     Sélectionnez un public che       Cestion des formation     Sélectionnez un catégorie de formation       Gestion des formations     Sélectionnez un cous catégorie de formation       Formations survies     Sélectionnez un responsable pédagogique       Sélectionnez un graphisateur     Sélectionnez un responsable pédagogique                                                                                                    |    |
| Menu     Initiulé     Rechercher par mot clés de plus de 3 lettres powant être incomplets       Menu     Initiulé     Rechercher par mot clés de plus de 3 lettres powant être incomplets       Rechercher une formation     Sélectionnez un public cobe     Catégorie de formation       Gestion des formations survies     Sélectionnez une coste catégorie de formation     Sélectionnez une catégorie de formation       Formations survies     Sélectionnez une responsable pédagogique     Sélectionnez un organisateur                                                                                                    |    |
| Menu     Initialé     Racharcher par mot clés de plus de 3 lettres pouvant être incomplets       Rechercher une formation     Sélectionnez un public cible     Sélectionnez un public cible       Cestion des formations     Sélectionnez un public cible     Sélectionnez un public cible       Formations hors catalogue     Responsable pódagogique     Sélectionnez un responsable pódagogique       Formations suivies     Sélectionnez un organisateur     Sélectionnez un organisateur                                                                                                    |    |
| Rechercher par mat clés de plus de 3 telles povant être incomplets       Rechercher par mat clés de plus de 3 telles povant être incomplets       Sélectionnez un plublic cible       Gestion des formations       Formations bors catalogue       Formations suives       Portation suives       Sélectionnez un plublic cible       Sélectionnez un responsable pédagogique       Organisateur       Sélectionnez un organisateur                                                                                                    |    |
| Rechercher une formation     Catégorie de formation     Sélectionnez une catégorie de formation       Gestion des formations     Sous catégorie de formation     Sélectionnez une sous catégorie de formation •       Formations bors catalogue     Responsable pédagogique     Sélectionnez un responsable pédagogique •       Formations suives     Organisateur     •                                                                                                    |    |
| Formations bors catalogue     Sous catégorie de formation     Sélectionnez un responsable pédagogique       Formations suives     Organisateur     Sélectionnez un responsable pédagogique                                                                                                    |    |
| Formations survies  Formations survies  Formations survies  Formations survies  Formations survies  Formations for formations have prototed area  Formations for formations have prototed area  Formations for formations have prototed area  Formations for formations have prototed area  Formations for formations have prototed area  Formations  Formations   |    |
|                                                                                                    |    |
|                                                                                                    |    |
| incluie les romauons nos caunque 🔤                                                                                                    |    |
| Session de formation                                                                                                    |    |
| Site Sélectionnez un site                                                                                                    |    |
| Date de fin                                                                                                    |    |
|                                                                                                    |    |
|                                                                                                    |    |
| Rechercher                                                                                                    |    |
|                                                                                                    |    |
| Catalogue des formations                                                                                                    | -  |
| Indications                                                                                                    |    |
| <ul> <li>Pour consulter une formation, cliquer sur la case correspondante dans le tableau.</li> <li>Pour consulter une session de formation, cliquer sur la case correspondante dans le tableau.</li> </ul>                                                                                                    |    |
| Nombre de résultat : 0                                                                                                    | _  |
|                                                                                                    |    |
| AMETHIS version 2.3.5 - Assistance Technique : support fait unistra [point] fr                                                                                                    |    |
|                                                                                                    |    |
| Collège de thurd - Université de Strasbourg                                                                                                    | a  |
| Description of the Description of the Description o | Ľ. |
| Connecte en tant que : Doctorant Promi : Promi : Doctorant                                                                                                    |    |
| Administration Rechercher une formation                                                                                                    | _  |
| Administration                                                                                                    |    |
| Formation                                                                                                    |    |
| Menu Intitulé<br>Renharcher nar mot niés da nius de 3 lattras nouvant être innomplats                                                                                                    |    |
| Public cible Tous les doctorants de toutes les disciplines                                                                                                    |    |
| Gestion des formations Catégorie de formation Gestion des formation Catégorie de formation Catégorie de formation Sour catégorie de formation Sour catégorie de formation                                                                                                    |    |
| Formations hors catalogue         Responsable pédagogique         Comnaissance du milieu professionnel                                                                                                    |    |
| Formations suives Organisateur Communication et formation                                                                                                    |    |
| Inclure les formations hors catalogue Colloques et conférences                                                                                                    |    |
| Socio-professionnelle                                                                                                    |    |
| Session de formation                                                                                                    |    |
| Citan Outlis                                                                                                    |    |
| Site Outlis                                                                                                    |    |
| Site Outils Date de début Date de fin                                                                                                    |    |
| Site Outls Date de ébut Date de fin                                                                                                    |    |
| Site Outis Date de ébut Date de fin                                                                                                    |    |
| Site Outle Date de début Date de fin Date de fin Rechercher                                                                                                    |    |
| Site Outle Date de début Date de fin Date de fin Catalogue des formations                                                                                                    |    |
| Site Outle Date de début Date de fin    Rechercher  Catalogue des formations                                                                                                    | _  |
| Site Outls Date de début Date de début Date de fin Date de fin Catalogue des formations Indications                                                                                                    |    |
| Site Outls Date de début Date de début Date de fin Date de fin Dat |    |
| Site Outls Date de début Date de début Date de fin                                                                                                    |    |

Le nombre de résultat ainsi que les formations trouvées apparaissent en bas de page et correspondent aux formations réunissant tous les critères définis en statut « VALIDE ».

#### Mode de recherche 3 : Recherche par « Session de Formation »

Ce mode de recherche permet de trouver une session de formation en renseignant un lieu sur une période donnée.

- Sélectionnez le « site ».
- Sélectionnez une période en choisissant une date de « début » et de « fin ».
- Cliquez sur « Rechercher ».

| Connecté en tant que : Doctorant Profil | Profil : Doctorant                    |                                                                      |
|-----------------------------------------|---------------------------------------|----------------------------------------------------------------------|
| Administration                          | Rechercher une formation              | 1                                                                    |
| Formation                               | Formation                             |                                                                      |
| Menu                                    | Intitulé                              |                                                                      |
|                                         |                                       | Rechercher par mot clés de plus de 3 lettres pouvant être incomplets |
| Rechercher une formation                | Public cible                          | Tous les doctorants de toutes les disciplines -                      |
| Gestion des formations                  | Catégorie de formation                | Sélectionnez une catégorie de formation                              |
| Eormations hors catalogue               | Sous catégorie de formation           | Sélectionnez une sous catégorie de formation •                       |
| Formations note catalogue               | Responsable pédagogique               | Sélectionnez un responsable pédagogique                              |
|                                         | Organisateur                          | Selectionnez un organisateur •                                       |
|                                         | Inclure les formations hors catalogue |                                                                      |
|                                         | Session de formation                  |                                                                      |
|                                         | Site                                  | Unistra                                                              |
|                                         | Date de début                         | 12 juin 2018                                                         |
|                                         | Date de fin                           | 19 juilet 2018                                                       |
|                                         |                                       | << < juillet, 2018 > >> x                                            |
|                                         |                                       | lun, mar, mer, jeu, ven, sam, dim,                                   |
|                                         |                                       | <b>26</b> 25 26 27 28 29 <b>30 1</b>                                 |
|                                         | Rechercher                            | 27 2 3 4 5 6 7 8                                                     |
|                                         | Catalogua das formationa              | 28 9 10 11 12 13 14 15                                               |
|                                         | Caldiogue des formations              | 29 16 17 18 19 20 21 22                                              |
|                                         | 1 . N . N                             | 30 23 24 25 26 27 28 29                                              |
|                                         | Indications                           | 31 30 31 1 2 3 4 5                                                   |
|                                         | Pour consulter une formation, clique  | au.                                                                  |

Le nombre de résultat ainsi que les formations trouvées apparaissent en bas de page et correspondent aux sessions de formations en statut « VALIDE » se déroulant durant cette période.

Une fois la formation souhaitée apparue, sélectionnez-là en cliquant sur la ligne correspondante. Vous serez directement dirigé vers l'onglet « Formation » dans le sous-menu « Gestion des formations ».

| Catalogue des forma                                                            | ations                                                                                                    |                         |                                                                        |
|--------------------------------------------------------------------------------|----------------------------------------------------------------------------------------------------|-------------------------|------------------------------------------------------------------------|
|                                                                                |                                                                                                    |                         |                                                                        |
| Indications                                                                    |                                                                                                    |                         |                                                                        |
| <ul> <li>Pour consulter une forma</li> <li>Pour consulter une sessi</li> </ul> | tion, cliquer sur la case correspondante dans le tab<br>on de formation, cliquer sur la case correspondante | ileau.<br>I dans le tab | leau.                                                                  |
| Nombre de résultat : 1                                                         |                                                                                                    |                         |                                                                        |
| Formation                                                                      |                                                                                                    | Session                 | de formation                                                           |
| Code                                                                           | ESSAI 2                                                                                                    | Format                  | Seance de formation                                                    |
| Intitulé                                                                       | Essai 2                                                                                                    |                         | 29/05/18 - UHA - Mulhouse                                              |
| Pré-requis                                                                     |                                                                                                    | nin : 1<br>max : 2      | 29/05/18 - UHA - Mulhouse                                              |
| Objectif                                                                       | Vérifier les possibilités de                                                                                |                         | 29/05/18 - UHA - Mulhouse                                              |
| Objectii                                                                       | session de formation et de                                                                                  | inscrits : 2            | 29/05/18 - UHA - Mulhouse                                              |
|                                                                                |                                                                                                    |                         | 29/06/18 - Unistra - Institut LEBEL 4 Rue Blaise Pascal 67000 Strasb   |
| Descriptif                                                                     |                                                                                                    | Groupe                  | 02/07/18 - Unistra - Institut LEBEL 4 Rue Blaise Pascal 67000 Strasbo  |
| Dahrandh                                                                       |                                                                                                    | min: 4                  | 11/07/18 - Unistra - 46 Boulevard de la Victoire 67000 Strasbourg      |
| Public cible                                                                   | Tous les doctorants de toutes les disciplines                                                               | max:8                   | 18/07/18 - Unistra - 46 Boulevard de la Victoire 67000 Strasbourg      |
| Sous catégorie de formation                                                    | Communication et formation                                                                                  | inseries : o            | 15/05/19 - Unistra - Institut LEBEL 4 Rue Blaise Pascal 67000 Strasbou |
| Responsable pédagogique                                                        | Collège doctoral - Université de Strasbourg                                                                 | TP                      |                                                                        |
| Organisateur                                                                   | Collège doctoral - Université de Strasbourg                                                                 | min : 1<br>max : 2      | 15/06/18 - Formation hors catalogue - 46 bd de la victoire 67000 stras |
|                                                                                | rachel.schmitt@unistra.fr                                                                                   | inscrits : 4            |                                                                        |
|                                                                                | 03 68 85 16 96                                                                                              |                         |                                                                        |
| Nombre d'heures                                                                | 04 h 00                                                                                                    |                         |                                                                        |
| Autre Comptabilisation                                                         | CTS                                                                                                    | 1                       |                                                                        |

# 2.« Gestion des formations »

Ce sous-menu permet de consulter les informations liées à une formation déjà sélectionnée et le cas échéant de postuler à une session de cette formation.

Pour y accéder, après avoir recherché préalablement la formation souhaitée :

- Cliquez sur l'onglet « Formation ».
- Cliquez sur « Gestion des formations ».

| Connecté en tant que : Doctorant Profil | Profil : Doctorant          |                                                                     |  |    |
|-----------------------------------------|-----------------------------|---------------------------------------------------------------------|--|----|
|                                         | Formation                   |                                                                     |  |    |
| Administration                          |                             |                                                                     |  | h  |
| Formation                               | Consulter une formation     | 1                                                                   |  | 1  |
| Menu                                    | F1-1                        | 141.05                                                              |  | 1  |
|                                         | Etat                        | VALIDE                                                              |  | 11 |
| Rechercher une formation                | Intituló                    | Econi 2                                                             |  | 11 |
|                                         | Drá roquie                  | 69901 6                                                             |  | í. |
| Gestion des formations                  | 1 to to quite               | Vérifier les possibilités de créations et d'archivage de session de |  | 11 |
| Formations nors catalogue               | $\sim$                      | formation et de duplication des sessions archivées.                 |  | 11 |
| Formations suivies                      |                             |                                                                     |  | 11 |
|                                         |                             |                                                                     |  | í. |
|                                         |                             |                                                                     |  | í. |
|                                         | Objectit                    |                                                                     |  | =  |
|                                         |                             |                                                                     |  | í. |
|                                         |                             |                                                                     |  | 11 |
|                                         |                             |                                                                     |  | í. |
|                                         |                             | h.                                                                  |  | í. |
|                                         |                             |                                                                     |  | í. |
|                                         |                             |                                                                     |  | 11 |
|                                         |                             |                                                                     |  | 11 |
|                                         |                             |                                                                     |  | í. |
|                                         | Descriptif                  |                                                                     |  | í. |
|                                         |                             |                                                                     |  | í. |
|                                         |                             |                                                                     |  | 11 |
|                                         |                             |                                                                     |  | 11 |
|                                         |                             |                                                                     |  |    |
|                                         | Public cible                | Tous les doctorants de toutes les disciplines                       |  |    |
|                                         | Catégorie de formation      | Communication et formation                                          |  |    |
|                                         | Sous catégorie de formation |                                                                     |  |    |
|                                         | Responsable pédagogique     | Collège doctoral - Université de Strasbourg                         |  |    |
|                                         | Organisateur                | Collège doctoral - Université de Strasbourg                         |  |    |
|                                         | -                           | rachel.schmitt@unistra.fr                                           |  |    |
|                                         |                             | 03 68 85 16 96                                                      |  |    |
|                                         | Nombre d'heures             | 04 h 00                                                             |  |    |
|                                         | Autre Comptabilisation      | CTS                                                                 |  |    |
|                                         |                             |                                                                     |  |    |

- Cliquez sur la « Session » de formation qui vous intéresse pour faire apparaitre les « Séances » disponibles.

| Public cible Consultation of formation<br>Communication of formation<br>Response biological conversité de Strasbourg<br>Collaise dodraal - Université de Strasbourg<br>Collaise dodraal - Université de Strasbourg<br>Collaise Collaise Collaise Collaise<br>Collaise Collaise Collaise<br>Collaise Collaise Collaise<br>Collaise Collaise<br>Collaise Collaise<br>Collaise Collaise<br>Collaise Collaise<br>Collaise<br>Collais                                                                                                    |                                                                                                    |                                                                                                    |                                                                                                    |                                                                                                    |                                                                                                    |
|----------------------------------------------------------------------------------------------------|----------------------------------------------------------------------------------------------------|----------------------------------------------------------------------------------------------------|----------------------------------------------------------------------------------------------------|----------------------------------------------------------------------------------------------------|----------------------------------------------------------------------------------------------------|
| Public table Tasle is de dortanta de tables les displanses<br>Catégories de formation<br>Seas catégories de formation<br>Catégories de formation<br>Catégories de                                                                                                    |                                                                                                    |                                                                                                    |                                                                                                    |                                                                                                    |                                                                                                    |
| Cadegorie de formation     Communication et formation       Sea cadegorie de formation     College doctari-Université de Stasbourg       Bresponsable pédagogique     College doctari-Université de Stasbourg       Bresponsable pédagogique     College doctari-Université de Stasbourg       Bresponsable pédagogique     College doctari-Université de Stasbourg       Bresponsable pédagogique     College doctari-Université de Stasbourg       Bresponsable pédagogique     College doctari-Université de Stasbourg       Bresponsable pédagogique     College doctari-Université de Stasbourg       Bresponsable pédagogique     College doctari-Université de Stasbourg       Bresponsable pédagogique     College doctari-Université de Stasbourg       Bresponsable pédagogique     College doctari-Université de Stasbourg       Bresponsable pédagogique     College doctari-Université de Stasbourg       Bresponsable pédagogique     College doctari-Université de Stasbourg       Bresponsable pédagogique     College doctari-Université de Stasbourg       Bresponsable pédagogique     College doctari-Université de Stasbourg       Bresponsable pédagogique     College doctari-Université de Stasbourg       Dresponsable pédagogique     Stasbourg       Dresponsable pédagogique     Stasbourgit pédagogique       Dresponsable pédagogique     Stasbourgit pédagogique       Dresponsable pédagogit pédagogi pédagogit pédagogit pédagogit pédagogi pédagogit pédagogit                                                                                                    | Public cible                                                                                                    | Tous les doc                                                                                                    | torants de toutes les disciplines                                                                                                 |                                                                                                    |                                                                                                    |
| Response bipdipageing of Gallag and Garal - Université de Strasbourg<br>Graenie Lathomitique université de Strasbourg<br>20 de 8 at 9 at 9 de<br>20 de 8 at 9 at 9 de<br>20 de 8 at 9 at 9 de<br>20 de 8 at 9 at 9 de<br>20 de 8 at 9 at 9 de<br>20 de 8 at 9 de<br>20 de 8 at 9 de<br>20 de<br>20 de 8 at 9 de<br>20 de 8 at 9 de<br>20 de 8 at 9 de<br>20 de 8 at 9 de<br>20 de 8 at 9 de<br>20 de 8 at 9 de<br>20 de 8 at 9 de<br>20 de 8 at 9 de<br>20 de 8 at 9 de<br>20 de 8 at 9 de<br>20 de 9 de<br>20 de<br>20 de 9 de<br>20 de 9 de<br>20 de 9 de<br>20 de 9 de<br>20 de 9 de                                                                                                    | Catégorie de formation                                                                                                    | Communicat                                                                                                    | tion et formation                                                                                                    |                                                                                                    |                                                                                                    |
| Responsable pédagoding-Université de Strabburg.<br>Responsable pédagoding-Université de Strabburg.<br>Responsable pédagoding-Responsable pédagoding-Université de Strabburg.<br>Responsable pé                                                                                                    | Sous catégorie de formation                                                                                                    | on                                                                                                    |                                                                                                    |                                                                                                    |                                                                                                    |
| Organizateur     Cable absolution       Cable absolution     Cable absolution       Cable absolution     Cable absolution       Cable ab                                                                                                    | Responsable pédagogique                                                                                                    | Collège docto                                                                                                    | oral - Université de Strasbourg                                                                                                   |                                                                                                    |                                                                                                    |
| Indexed and a constraint and a constraint and constraint and a constraint and a constraint and a constraint and                                                                                                    | Organisateur                                                                                                    | Collège doct                                                                                                    | oral - Université de Strasbourg                                                                                                   |                                                                                                    |                                                                                                    |
| Diagonal radio       Diagonal radio         Martine of theorem       CTS         Sector patabilisation       CTS         Sector patabilisation       CTS         Sector patabilisation       CTS         Sector patabilisation       CTS         Sector patabilisation       CTS         Sector patabilisation       CTS         Sector patabilisation       CTS         Sector patabilisation       CTS         Sector patabilisation         Control patabilisation         Control patabilitic patabilitic patabilitic patabilitic patabiliti patabilitic p                                                                                                    |                                                                                                    | rachel.schmi                                                                                                    | itt@unistra.fr                                                                                                    |                                                                                                    |                                                                                                    |
| Nome     Other       Materia     Cit       Session de formation     Image: Session de formation       Index de vision     Image: Session de formation       Index de vision     Image: Session de vision       Index de vision     Image: Session       Index de vision     Image: Session       Index de vision     Image: Session       Index de vision     Image: Session       Index de vision     Image: Session       Index de vision     Image: Session       Index de vision     Image: Session       Index de vision     Image: Session                                                                                                    | Number discusse                                                                                                    | 03 68 85 16 9                                                                                                    | 96                                                                                                    |                                                                                                    |                                                                                                    |
| Discontention       Discontention         Descention         Descention        Descention        Descentin        Descention                                                                                                    | Nombre d heures                                                                                                    | 04 11 00                                                                                                    |                                                                                                    |                                                                                                    |                                                                                                    |
| Description         Description        Description        Description                                                                                                    | Autre comptabilisation                                                                                                    | UI0                                                                                                    |                                                                                                    |                                                                                                    |                                                                                                    |
| Modeput Y abdebit         Indications         • Dour consulter une seasion de formation, cliquer sur la ligne correspondante dans le tableau.         > Nomes de fer estant 4         To       du que d'ana 2018 pued 31 mai 2018 pued 31 mai 2018 pued 31 pued 31 mai 2018 pued 31 mai 2018 pued 31 mai 2018 pued 31 mai 2018 pued 31 pued 31 mai 2018 pued 31 pued 31 mai 2018 pued 31 pued 31                                                                                                    | Session de formation                                                                                                    | ION                                                                                                    |                                                                                                    |                                                                                                    |                                                                                                    |
| Understand         Local consultar une session de formation, cliquer sur la ligne consespondante dans le tableau:         Nomer de résultar:         Tormat       Cale cancel da formation         To       au         pieud à fina 2018       mini 1         pieud à fina 2018       mini 2         pieud à fina 2018       mini 1         pieud à fina 2018       mini 1         pieud à fina 2018                                                                                                    |                                                                                                    |                                                                                                    |                                                                                                    |                                                                                                    |                                                                                                    |
|                                                                                                    |                                                                                                    |                                                                                                    |                                                                                                    |                                                                                                    |                                                                                                    |
| Indications       • Pour consulter une session de formation, cliquer sur la ligne correspondante dans le tableau.       Seance de formation       Tomat     Seance de formation       Du     guid 31 ma 2018<br>au<br>puel 31 ma 2018<br>au<br>puel 31 ma 2018<br>au<br>puel 31 ma 2018<br>au<br>puel 31 ma 2018<br>au<br>puel 31 ma 2018<br>au<br>puel 31 ma 2018<br>builde<br>au<br>puel 31 ma 2018<br>builde<br>au<br>puel 31 ma 2018<br>builde<br>au<br>puel 31 ma 2018<br>builde<br>au<br>puel 31 ma 2018<br>builde<br>au<br>puel 31 ma 2018<br>builde<br>au<br>puel 31 ma 2018<br>builde<br>au<br>puel 31 ma 2018<br>builde<br>au<br>puel 31 ma 2018<br>builde<br>au<br>puel 4 juin 2018<br>builde<br>au<br>puel 4 juin 2018<br>builde<br>au<br>pue                                                                                                    | Masquer Tableau                                                                                                    |                                                                                                    |                                                                                                    |                                                                                                    |                                                                                                    |
| A Pour consulter une session de formation, cliquer sur la ligne correspondante dans le tableau.     Nomer de résultai : 4     Tormat     Ded des candidatures     Ded de fin des désistements     To     pud 24 res 2018     pud 31 mai 2018     mer cale     pud 31 mai 2018     mer cale     pud 31 mai 2018     mer cale     pud 31 mai 2018     mer cale     pud 31 mai 2018     mer cale     pud 31 mai 2018     mer cale     pud 24 pai 2018     pud 24 pai 2018     pud 24 pai 2018     mer cale     pud 31 mai 2018     mer cale     pud 31 mai 2018     mer cale     mer cale     pud 31 mai 2018     mer cale     mer cale     mer cale     mer cale     mer cale                                                                                                    |                                                                                                    |                                                                                                    |                                                                                                    |                                                                                                    |                                                                                                    |
| Pour consulter une session de formation, cliquer sur la ligne correspondante dans le tableau:      Hour consulté une session de formation, cliquer sur la ligne correspondante dans le tableau:      Hour consulté une résultat -4     Format     Daté des candidatures     Daté des candidatures     du     du                                                                                                    | Indications                                                                                                    |                                                                                                    |                                                                                                    |                                                                                                    |                                                                                                    |
| Nombre de résultait :4     Date des calidatures     Date de fin des désistements     Effectif     Seance de formation       TD     du<br>pudi 24 mai 2018<br>ipudi 31 mai 2018     mit :1<br>mod 31 mai 2018     mit :1<br>mod 31 mai 2018     2050/13 - UNA - Muhouse       TD     du<br>pudi 21 mai 2018     mit :1<br>mod 31 mai 2018     mit :1<br>mod 31 mai 2018     2050/13 - UNA - Muhouse       Montpace     du<br>pudi 31 mai 2018     mit :1<br>mod 31 mai 2018     mit :1<br>mod 31 mai 2018     200/13 - UNA - Muhouse       Montpace     du<br>pudi 31 mai 2018     mit :1<br>mod 41 pai 2018     mit :1<br>mod 31 mai 2018     200/13 - Unka - Muhouse       Montpace     du<br>pudi 31 mai 2018     mit :1<br>mod 42 pai 2018     mit :1<br>mod 31 mai 2018     200/13 - Unka - Muhouse       Montpace     du<br>pudi 31 mai 2018     mit it it it it it it it it it it it it i                                                                                                    | · Dour or other states                                                                                                    | along the former black                                                                                                    |                                                                                                    |                                                                                                    |                                                                                                    |
| Format         Date des canadidatores         Date de fin des désistements         Effectiv         Seance de formation           TD               mod 24 au 2018             mod 24 au 2018             mod 24 au 2018             mod 21 mai 2018             mod 21 mai 2018             mod 21 mai 2018             mod 24 mai 2018             mod 24 mai 2018                                                                                                    | Pour consulter une sess                                                                                                    | ision de lormation                                                                                                    | n, cliquer sur la ligne correspondan                                                                                              | ite dans le ti                                                                                                    | ioleau.                                                                                                    |
| output         output         output <thoutput< th=""> <thoutput< t<="" th=""><th>Pour consulter une sess Nombre de résultat: 4</th><th>ision de formalior</th><th>n, cliquer sur la ligne correspondan</th><th>ite dans le ta</th><th>idieau.</th></thoutput<></thoutput<>                                                                                                    | Pour consulter une sess Nombre de résultat: 4                                                                                                    | ision de formalior                                                                                                    | n, cliquer sur la ligne correspondan                                                                                              | ite dans le ta                                                                                                    | idieau.                                                                                                    |
| TD         Juil 2 mi 2018<br>m pel 31 m 2018<br>m pel 31 m 2018<br>m pel 31 m 2018         pel 31 m 2018<br>m pel 31 m 2018         mn: 1<br>m c 1<br>m c | Four consulter time sess Nombre de résultat : 4     Format     Date des                                                                                                    | candidatures                                                                                                    | Date de fin des désistements                                                                                                    | Effectif                                                                                                    | Seance de formation                                                                                                    |
| ID         jeed 3 1 ma 2018<br>inclus         jeed 3 1 ma 2018<br>inclus                                                                                                    | Four consumer une sess Nombre de résultat : 4 Format Date de s                                                                                                    | s candidatures                                                                                                    | n, cliquer sur la ligne correspondan                                                                                              | Effectif                                                                                                    | Seance de formation<br>29/05/18 - UHA - Muhouse                                                                                                    |
| du         du         du<                                                                                                    | * Ford stabilite unter sea<br>Normat Date des<br>Format Date des<br>pud 2                                                                                                    | du<br>24 mai 2018                                                                                                    | n, ciquer sur la ligne correspondan                                                                                               | Effectif                                                                                                    | Seance de formation 2905/18 - UHA - Muhouse 2905/18 - UHA - Muhouse 2905/18 - UHA - Muhouse                                                                                                    |
| dis<br>mecred 80 m2 216<br>sesterst         dis<br>mecred 80 m2 216<br>sud 31 ma 2018<br>ped 31 ma 2018<br>ped 31 ma 2018<br>ped 31 ma 2018<br>ped 31 ma 2018<br>ped 31 ma 2018<br>ped 31 ma 2018<br>ped 31 ma 2018         nund 04 jain 2018<br>ma 01 4 jain 2018         mm 1<br>ma 1<br>ped 31 ma 2018<br>ped 14 jain 2018         2806/19 - Unita's - Institut LEEL 4 Aue Blase Pascal 67000 Strasbourg           1007718 - Unitar - Institut LEEL 4 Rue Blase Pascal 67000 Strasbourg         1007718 - Unitar - Nethol 4 LEEL 4 Rue Blase Pascal 67000 Strasbourg           1007718 - Unitar - Nethol EEL 4 Rue Blase Pascal 67000 Strasbourg         1007718 - Unitar - Nethol LEEL 4 Rue Blase Pascal 67000 Strasbourg           1007718 - Unitar - Nethol EEL 4 Rue Blase Pascal 67000 Strasbourg         mm 1<br>ped 2 ma 2018<br>notas         mm 1<br>ped 14 jain 2018         mm 1<br>ped 14 jain 2018                                                                                                    | * Four Cristolet dire sess Nombre de résultat - 4     Format Date des TO jeudi                                                                                                    | du<br>24 mai 2018<br>au<br>31 mai 2018                                                                                                    | Date de fin des désistements                                                                                                    | Effectif<br>min : 1<br>max : 2<br>inscrits : 2                                                                             | Searce de formation 2805/18 - UNA - Muhouse 2805/18 - UNA - Muhouse 2805/18 - UNA - MUhouse 2805/18 - UNA - MUhouse 2805/18 -  |
| Orrouge<br>restrent     merced 69 mai 2018<br>juul 31 2018<br>holus     knd 04 juin 2018<br>holus     knd 04 juin 2018<br>holus     mer 40<br>mer 40<br>holus     207/10-10 left a- ketter 12EL 4 fue Base Pascul 67000 Strasbourg       TP     juul 31 2018<br>holus     knd 04 juin 2018<br>mer 40<br>holus     mer 40<br>holus     207/10-10 left a- ketter 47000 Strasbourg       TP     juul 32 2018<br>holus     mer 40<br>holus     2018<br>mer 40<br>holus     mer 40<br>holus     2018<br>mer 40<br>holus       TP     juul 32 2018<br>publ 22 mer 40<br>holus     mer 11<br>mer 40<br>holus     mer 11<br>mer 40<br>holus     mer 11<br>holus       TP     juul 32 2018<br>publ 22 mer 40<br>holus     mer 11<br>mer 40<br>holus     mer 11<br>holus     mer 40<br>holus     2018<br>holus                                                                                                    | Ponte de résultat de la set Nombre de résultat set Format Date des TD peud 2                                                                                                    | du<br>24 mai 2018<br>au<br>31 mai 2018<br>inclus                                                                                                    | , ciquer sur la ligne correspondan<br>Date de fin des désistements<br>jeudi 31 mai 2018                                           | Effectif<br>min : 1<br>max : 2<br>inscrits : 2                                                                             | Searce de formation Searce de formation 2806/18 - UKA - Nahouse 2806/18 - UKA - Nahouse 2806/18 - UKA - Nahouse 2806/18 - UKA - Uhouse                                                                                                    |
| Orouge<br>restretit     Interview with and one<br>prestretit     Interview with and one<br>prestretit <thinterview and="" one<br="" with="">pre</thinterview>                                                                                                    | * Fordischer der Seuter 44<br>Normat Date des<br>Format Date des<br>TD jeuel 3<br>Normat Date des                                                                                                    | du<br>24 mai 2018<br>au<br>31 mai 2018<br>inclus                                                                                                    | n, cirquer sur la ligne correspondan<br>Date de fin des désistements<br>jeudi 31 mai 2018                                         | Effectif<br>min : 1<br>max : 2<br>inscrits : 2                                                                             | Seance de formation Seance de formation 20/5/18 - UHA - Muhose 20/5/18 - UHA - Muhose 20/5/18 - UHA - MUhose 20/5/18 - UHA - MUhose 20/5/ |
| Vesterint     peud 31 mid 2018     vestor 51 3     18677/0 - Uniters - 48 Boulevard de Voctore 67000 Strasbourg       du     du     results     150579 - Uniters - 48 Boulevard de Voctore 67000 Strasbourg       TP     geud 21 mid 2018     ms 1<br>peud 21 mid 2018     ms 1<br>peud 14 juin 2018     ms 1<br>ms 2<br>mschs - 48                                                                                                    | * Four Catabater dare seas<br>Nombre de résultat : 4<br>Format Date des<br>TD jeud 3                                                                                                    | du<br>24 mai 2018<br>au<br>31 mai 2018<br>inclus                                                                                                    | , ciquer sur la ligne correspondan<br>Date de fin des désistements<br>jeudi 31 mai 2018                                           | Effectif<br>min : 1<br>max : 2<br>inscrits : 2                                                                             | Seance de formation  2905/18-UHA-Iuhloose 2905/18-UHA-Iuhloose 2905/18-UHA-Iuha-Iuhloose 2905/18-UHA-Iuha-Iuhloose 2905/18-UHA-Iuha-Iuhloose 2905/18-UHA-Iuha-Iuhloose 2905/18-UHA-Iuha-Iuhloose 2905/18-UHA-Iuha-Iuhloose 2905/18-UHA-Iuha-Iuha-Iuhloose 2905/18-UHA-Iuha-Iuhloose 2905/18-UHA-Iuha-Iuhloose 2905/18-UHA-Iuha-Iuhloose 2905/18-UHA-Iuha-Iuhloose 2905/18-UHA-Iuha-Iuhloose 2905/18-UHA-Iuha-Iuhloose 2905/18-UHA-Iuhloose 2905/18-UHA-Iuhloose 2905/18-UHA-Iuhloose 2905/18-UHA-Iuhloose 2905/18-UHA-Iuha-Iuhloose 2905/18-UHA-Iuha-Iuhloose 2905/18-UHA-Iuha-Iuhloose 2905/18-UHA-Iuhloose 2905/18-UHA-IUHA-IUHA-IUHA-IUHA-IUHA-IUHA-IUHA-                                              |
| United         15/05/19 - Unitera - Institut LEBEL 4 Rue Blaise Pascal 67000 Strasbourg           U         Juid 2018         min : 1           au         Juid 14 juin 2018         min : 1           notus         isodi 14 juin 2018         min : 1                                                                                                    | * Produ Costaline dan Production de résultant et al. Nombre de résultant et al. To pieud 2 produ 2 produ  | du<br>24 mai 2018<br>31 mai 2018<br>inclus<br>du<br>du<br>du 9 mai 2018<br>au                                                                                                    | , ciquer sur la ligne correspondan<br>Date de fin des désistements<br>jeudi 31 mai 2018                                           | Effectif<br>min : 1<br>max : 2<br>inscrits : 2<br>min : 4<br>max : 8                                                       | Seance de formation  Seance de formation  2805/18 - UNA - Muhouse  2805/18 - UNA - Muhouse  2805/18 - UNA - Muhouse  2805/18 - UNA - Muhouse  2805/18 - Unata - Institut LEEL 4 Rue Bisse Pascal 67000 Strasbourg  2007/18 - Unata - Institut LEEL 4 Rue Bisse Pascal 67000 Strasbourg  2007/18 - Muhar - Boulerad de W UCORD Strasbourg                                                                                                    |
| Openal 2018<br>TP         jeudi 218<br>jeudi 14 juin 2018         min 1<br>max 2<br>jeudi 14 juin 2018         min 1<br>max 2<br>jeudi 14 juin 2018         min 1<br>max 2<br>jeudi 14 juin 2018                                                                                                    | • * Poul controller data set     Normation de résultat set     To para data set     pred 3     pred 3     pred 3     pred 4     pred 4     | du<br>du<br>24 mai 2018<br>au<br>31 mai 2018<br>du<br>du<br>du<br>du<br>du<br>31 mai 2018<br>au<br>31 mai 2018<br>au<br>au<br>31 mai 2018<br>au<br>au<br>2018<br>au<br>au<br>2018<br>au<br>au<br>2018<br>au<br>2018<br>au<br>2 | , ciquer sur la ligne correspondan<br>Date de fin des désistements<br>jeudi 31 mai 2018<br>Jundi 04 juin 2018                     | Effectif<br>min : 1<br>max : 2<br>inscrits : 2<br>min : 4<br>max : 8<br>inscrits : 3                                       | Seance de formation Seance de formation Solo518 - UHA - Huhouse 2805/18 - UHA - Huhouse 2805/18 - UHA - Huhouse 2805/18 - UHA - Huhouse 2805/18 - UHA - Huhouse 2805/18 - UHA - Huhouse 2805/18 - UHA - Huhouse 2007/18 - UHA - Huhouse 2007/18 - Huhouse 2007/18 - Huhouse 2007/18 - Huhouse 2007/18 - Huhouse 2007/18 - Huhouse 2007/18 - Huhouse 2007/18 - Huhouse 2007/18 - Huhouse 2007/18 - Huhouse 2007/18 - Huhouse 2007/18 - Huhouse 2007/18 - Huhouse 2007/18 - Huhouse 2007/18 - Huhouse 20 |
| TP jeud 24 ma 2018 jeud 14 juin 2018 max : 2 jeud 14 juin 2018 max : 2 jeud 14 juin 2018 max : 2 iso6/18 - Formation hors catalogue - 46 bd de la victoire 67000 strasbourg inclus                                                                                                    | Productionale data set<br>Normate da résultat -4<br>Format Date des<br>TO peud 2<br>Productionale data set<br>Productionale data set<br>Productionale data se                                                                                                    | du<br>du<br>31 mai 2018<br>au<br>31 mai 2018<br>inclus<br>du<br>du 90 mai 2018<br>au<br>31 mai 2018<br>inclus                                                                                                    | , ciquer sur la ligne correspondan<br>Date de fin des désiatements<br>jeudi 31 mai 2018<br>Jundi 04 juin 2018                     | Effectif<br>min : 1<br>max : 2<br>inscrifs : 2<br>min : 4<br>max : 8<br>inscrifs : 3                                       | Seance de formation Seance de formation 2805/18 - UHA - Nahouse 2805/18 - UHA - Nahouse 2805/18 - UHA - Nahouse 2805/18 - UHA - Uhorose 2806/18 - UHA - Uhorose 2806/18 - UHA - Uhorose 2806/18 - UHA - Nahouse 2806/18 - UHA - Nahouse 2806/18 - UHA  |
| TP au paud 14 juin 2018 max. 2<br>jeud 01 juin 2018 insorts : 4<br>inclus                                                                                                    | Productionale data set     Nomine da résultat set     To para data set     To para data  | du<br>24 mai 2018<br>au<br>31 mai 2018<br>inclus<br>du<br>di 99 mai 2018<br>inclus<br>du<br>di 99 mai 2018<br>inclus<br>du<br>du<br>du<br>du<br>du<br>du<br>du<br>du<br>du<br>du<br>du<br>du<br>du                                                                                                    | n, aquer sur la lighe correspondan<br>Data de fin des désistements<br>pud 31 mil 2018<br>Und 64 jun 2018                          | Effectif<br>min : 1<br>max : 2<br>inscrits : 2<br>min : 4<br>max : 8<br>inscrits : 3                                       | Seance de formation Seance de formation 28/05/18 - UHA - Muhouse 28/05/18 - UHA - Muhouse 28/05/18 - UHA - Muhouse 28/05/18 - UHA - Muhouse 28/05/18 - UHA - Muhouse 28/05/18 - UHA - Statist LEEL 4 Aue Blase Pascel 67/000 Strasbourg 10/718 - Unatar - 48 Boulemand de la Viciore 67/000 Strasbourg 10/718 - Unatar - 48 Boulemand de la Viciore 67/000 Strasbourg 10/5/19 - Umatra - Institut LEEL 4 Aue Blase Pascel 67/000 Strasbourg 10/5/19 - Umatra - Institut LEEL 4 Aue Blase Pascel 67/000 Strasbourg                                                                                                    |
| indus                                                                                                    | Productional data set<br>Nontribute da résultat :4<br>Format Data des.<br>TO jeud 2<br>Productional data set<br>Productional data set<br>Produc                                                                                                    | du<br>du<br>du<br>du<br>du<br>du<br>du<br>du<br>au<br>au<br>au<br>au<br>au<br>au<br>au<br>au<br>au<br>a                                                                                                    | n, aquer sur la lighe correspondan<br>Date de fin des désistements<br>jeud 31 mai 2018<br>Und 04 juin 2018                        | Effectif<br>min : 1<br>max : 2<br>inscrits : 2<br>min : 4<br>max : 8<br>inscrits : 3<br>min : 1                            | Searce de formation  Searce de formation  2805/18 - UNA - Nahouse 2805/18 - UNA - Nahouse 2805/18 - UNA - Nahouse 2805/18 - UNA - Nahouse 2805/18 - UNA - Nahouse 2805/18 - UNA - Nahouse 2805/18 - UNA - Nahouse 2805/18 - UNA - Nahouse 1807/18 - Unatra - Rathur LESL 4 A Rue Base Pascel #7000 Strasbourg 1807/18 - Unatra - AB Boulevard de a Victore #7000 Strasbourg 1505/19 - Unatra - Nahur LESL 4 Rue Base Pascel #7000 Strasbourg 1505/19 - Unatra - Nahur LESL 4 Rue Base Pascel #7000 Strasbourg                                                                                                    |
|                                                                                                    | Productionale data setup<br>Normate de résultat - 4<br>Format Date des<br>Date des<br>To peud 2<br>Productionale data setup<br>productionale data setup<br>productionale da                                                                                                    | du<br>du<br>du<br>du<br>du<br>du<br>du<br>du<br>du<br>du                                                                                                    | couper sur la light correspondance     Date de fin des désistements     pard 31 mil 2018     und 64 jun 2018     pard 14 jun 2018 | Effectif<br>min : 1<br>max : 2<br>inscrits : 2<br>min : 4<br>max : 8<br>inscrits : 3<br>min : 1<br>max : 2<br>inscrits : 3 | Seance de formation  Seance de formation  28/05/16 - UNA - Muhouse 28/05/16 - UNA - Muhouse 28/05/16 - UNA - Muhouse 28/05/16 - UNA - Muhouse 28/05/16 - UNA - Muhouse 28/05/16 - UNA - Muhouse 28/05/18 - UNA - Muhouse 20/07/18 - Unintra - Institut LEBEL 4 Rue Blase Pascal 67/00 Strasbourg 10/07/18 - Unintra - Institut LEBEL 4 Rue Blase Pascal 67/00 Strasbourg 15/05/19 - Unintra - Institut LEBEL 4 Rue Blase Pascal 67/00 Strasbourg 15/05/19 - Unintra - Institut LEBEL 4 Rue Blase Pascal 67/00 Strasbourg 15/05/18 - Formation hors catalogue - 46 bid e la vicibre 67/00 Strasbourg                                                                                                    |
|                                                                                                    | Productional data set of the set of the | du<br>du<br>24 mai 2018<br>su<br>31 mai 2018<br>du<br>du<br>du<br>du<br>40 mai 2018<br>notus<br>du<br>24 mai 2018<br>notus<br>du<br>24 mai 2018<br>notus<br>du<br>00 mai 2018<br>notus<br>du<br>00 mai 2018<br>notus<br>du                                                                                                    | couper sur la light correspondance     peud 31 mil 2018     und 04 juin 2018     peud 14 juin 2018                                | Effectif<br>min : 1<br>max : 2<br>inscrits : 2<br>min : 4<br>max : 8<br>inscrits : 3<br>min : 1<br>max : 2<br>inscrits : 4 | Seance de formation  Seance de formation  Salo5/18 - UHA - Muhouse  Salo5/18 - UHA - Muhouse  Salo5/18 - UHA - Muhouse  Salo5/18 - UHA - Muhouse  Salo5/18 - UHA - Muhouse  Salo5/18 - UHA - Muhouse  Salo5/18 - UHA - Muhouse  Salo5/18 - UHA - Muhouse  Salo5/18 - UHA - Muhouse  Salo5/19 - Uhata - Balaurad de Victorie 67000 Strasbourg  1505/19 - Uhata - Balaurad de Victorie 67000 Strasbourg  1505/19 - Uhata - Balaurad de Victorie 67000 Strasbourg  1505/19 - Uhata - Balaurad de Victorie 67000 Strasbourg  1505/19 - Uhata - Balaurad de Victorie 67000 Strasbourg  1505/19 - Uhata - Balaurad de Victorie 67000 Strasbourg                                                                                                    |

Le descriptif de la session va apparaitre ainsi que les séances organisées pour cette session.

- Si vous souhaitez participer à cette session, cliquez sur « Postuler ».

| Formation                    | nors                      |                                   | human 124     | unaderedi 46 Jule 2019 | 10500 1850 |
|------------------------------|---------------------------|-----------------------------------|---------------|------------------------|------------|
| Etat S                       | ite                       | Adresse Etablissement             | Salle         | Jour                   | Heuro      |
| Nombre de résultat : 1       |                           |                                   |               |                        |            |
| Pour consulter une s         | ance de formation, clique | r sur la ligne correspondante dar | s le tableau. |                        |            |
| Indications                  |                           |                                   |               |                        |            |
| seance de format             | ion                       |                                   |               |                        |            |
| 0                            | -                         |                                   |               |                        |            |
| Postuler                     |                           |                                   |               |                        |            |
| Nombre d'inscription : 4 / 2 |                           |                                   |               |                        |            |
| Doctorants                   |                           |                                   |               |                        |            |
| civilite Frenom Nom F        |                           |                                   |               |                        |            |
| Civilité Prénom Nom I        | om marital                |                                   |               |                        |            |
| Formateurs                   |                           |                                   |               |                        |            |
| Effectif Maximum             | 2                         |                                   |               |                        |            |
| Effectif Minimum             | 1                         |                                   |               |                        |            |
| Date de fin des désistem     | ents jeudi 14 juin 20     | 8                                 |               |                        |            |
| Date de fin des candidatu    | res jeudi 07 juin 20      | 8                                 |               |                        |            |
| Date de début des candio     | atures jeudi 24 mai 20    | 8                                 |               |                        |            |
| Montant                      | 0.0                       |                                   |               |                        |            |
| Prise en charge              | n                         |                                   |               |                        |            |
| Format                       | TP                        |                                   |               |                        |            |
| Etat                         | VALIDE<br>Dession 2 0040  |                                   |               |                        |            |
| Etat                         | WHIDE                     |                                   |               |                        |            |
|                              |                           |                                   |               |                        |            |

Un message de confirmation de prise en compte de votre demande apparait en rouge. Votre demande à bien été envoyée à votre organisme référent.

| C                                                                                                    | consulter une se                                                               | ssion de for                                                                                                    | mation                                                                                                    |            |                         |               |
|----------------------------------------------------------------------------------------------------|--------------------------------------------------------------------------------|----------------------------------------------------------------------------------------------------|----------------------------------------------------------------------------------------------------|------------|-------------------------|---------------|
|                                                                                                    |                                                                                |                                                                                                    |                                                                                                    |            |                         |               |
|                                                                                                    |                                                                                |                                                                                                    | AU 105                                                                                                    |            |                         |               |
| E                                                                                                    | tat                                                                            | V.                                                                                                    | ALIDE                                                                                                    |            |                         |               |
| 3                                                                                                    | pecificite                                                                     | 5                                                                                                    | ession 3-2018                                                                                                    |            |                         |               |
| E CONTRACTOR OF CONTRACTOR OF CONTRACTOR OF CONTRACTOR OF CONTRACTOR OF CONTRACTOR OF CONTRACTOR OF CONTRACTOR | ormat                                                                          |                                                                                                    | P                                                                                                    |            |                         |               |
| P                                                                                                    | rise en charge                                                                 | n                                                                                                    |                                                                                                    |            |                         |               |
| N                                                                                                    | Iontant                                                                        | 0.                                                                                                    | .0                                                                                                    |            |                         |               |
|                                                                                                    | late de debut des ca                                                           | ndidatures je                                                                                                    | audi 24 mai 2018                                                                                                    |            |                         |               |
| D                                                                                                    | rate de fin des candi                                                          | uatures je                                                                                                    | audi 07 julii 2018                                                                                                    |            |                         |               |
| U U                                                                                                    | rate de fill des desis:                                                        | tements je                                                                                                    | audi 14 julii 20 18                                                                                                    |            |                         |               |
| E                                                                                                    | fiecui minimum                                                                 | 1                                                                                                    |                                                                                                    |            |                         |               |
| E                                                                                                    | necui maximum                                                                  | 2                                                                                                    |                                                                                                    |            |                         |               |
| F                                                                                                    | ormateurs                                                                      |                                                                                                    |                                                                                                    |            |                         |               |
| N                                                                                                    | ombre de résultat : 0                                                          |                                                                                                    |                                                                                                    |            |                         |               |
|                                                                                                    | Civilité Prénom Nor                                                            | n Nom marital                                                                                                    | 1                                                                                                    |            |                         |               |
|                                                                                                    | octorants                                                                      |                                                                                                    |                                                                                                    |            |                         |               |
| N                                                                                                    | ombre d'inscription :                                                          | 4/2                                                                                                    |                                                                                                    |            |                         |               |
|                                                                                                    |                                                                                |                                                                                                    |                                                                                                    |            |                         |               |
| - V                                                                                                    | otre candidatu                                                                 | re est en co                                                                                                    | ours d'étude par votre organisme référent.                                                                                                |            |                         |               |
| s                                                                                                    | eance de forn                                                                  | ation                                                                                                    |                                                                                                    |            |                         |               |
| -                                                                                                    |                                                                                |                                                                                                    |                                                                                                    |            |                         |               |
|                                                                                                    | Indications                                                                    |                                                                                                    |                                                                                                    |            |                         |               |
|                                                                                                    | Pour consulter un                                                              | le séance de fo                                                                                                    | ormation, cliquer sur la ligne correspondante dans le tableau                                                                             |            |                         |               |
|                                                                                                    |                                                                                |                                                                                                    |                                                                                                    |            |                         |               |
| N                                                                                                    | Etat                                                                           | Site                                                                                                    | Adresse Etablissement                                                                                                    | Salle      | Jour                    | Heure         |
|                                                                                                    | Forma                                                                          | tion hors                                                                                                    |                                                                                                    | h          | unanderedi 45 kulo 2010 | 10500 40500   |
|                                                                                                    | catalo                                                                         | gue                                                                                                    | to be de la victoire or out straspourg                                                                                                    | bureau 134 | venarear rojuliti 2018  | Tonoo - Tonoo |
|                                                                                                    | consulter une sé                                                               | ance de for                                                                                                    | mation                                                                                                    |            |                         |               |
|                                                                                                    | ionsator and so                                                                |                                                                                                    | induon .                                                                                                    |            |                         |               |
|                                                                                                    |                                                                                |                                                                                                    |                                                                                                    |            |                         |               |
| S                                                                                                    | ite                                                                            | Formation                                                                                                    | hors catalogue                                                                                                    |            |                         |               |
| S                                                                                                    | iite<br>drosso Etablisseme                                                     | Formation                                                                                                    | hors catalogue<br>a victoire 67000 strasbourg                                                                                             |            |                         |               |
| S                                                                                                    | iite<br>Idresse Etablisseme                                                    | Formation<br>nt 46 bd de la<br>Afficher le                                                                             | nors catalogue<br>a victoire 67000 strasbourg<br>nian via OnenStraetMan                                                                   |            |                         |               |
| S<br>A                                                                                                    | iite<br>Idresse Etablisseme                                                    | Formation<br>ant 46 bd de la<br><u>Afficher le</u><br>Afficher le                                                      | hors catalogue<br>a victoire 67000 strasbourg<br>plan via <u>OpenStreetMap</u><br>plan via <u>Concile Mans</u>                            |            |                         |               |
| S                                                                                                    | iite<br>dresse Etablisseme<br>alle                                             | Formation<br>ant 46 bd de la<br><u>Afficher le</u><br><u>Afficher le</u><br>bureau 13                                  | hors catalogue<br>a victoire 67000 strasbourg<br>plan via <u>CocenStreetMan</u><br>plan via <u>Gocele Maps</u><br>4                       |            |                         |               |
| S<br>A<br>S                                                                                                    | iite<br>Idresse Etablisseme<br>ialle<br>Iour                                   | Formation<br>46 bd de la<br><u>Afficher le</u><br>bureau 13-<br>vendredi 1                                             | hors catalogue<br>a victoire 67000 strasbourg<br>plan via <u>CenceStrastMaa</u><br>plan via <u>Georgie Mass</u><br>4<br>4<br>15 juin 2018 |            |                         |               |
| 2<br>A<br>2<br>L<br>L                                                                                          | iite<br>udresse Etablisseme<br>ialle<br>iour<br>leure de début                 | Formation<br>ant 46 bd de la<br><u>Afficher le</u><br><u>Afficher le</u><br>bureau 13-<br>vendredi 1<br>10b00          | hors catalogue<br>a váctore 67000 strasbourg<br>plan vía OcenStrastMan<br>plan vía Google Mapa<br>4<br>5 juin 2018                        |            |                         |               |
| 2<br>A<br>L<br>L<br>L<br>L<br>L<br>L<br>L<br>L<br>L<br>L<br>L<br>L<br>L<br>L<br>L<br>L<br>L<br>L               | iite<br>dresse Etablisseme<br>ialle<br>iour<br>leure de début<br>leure de fin  | Formation<br>ant 46 bd de la<br><u>Afficher le</u><br><u>Afficher le</u><br>bureau 13-<br>vendredi 1<br>10h00<br>18b00 | hors catalogue<br>a victore 67000 o strasbourg<br>plan via <u>Coencile Mano</u><br>Alan via <u>Coencile Mano</u><br>4<br>5 juin 2018      |            |                         |               |
| 2<br>A<br>2<br>H<br>H                                                                                          | ilte<br>Idresse Etablisseme<br>ialle<br>Iour<br>Ieure de début<br>Ieure de fin | Formation<br>ant 46 bd de la<br><u>Afficher le j</u><br>bureau 13-<br>vendredi 1<br>10h00<br>18h00                     | hors catalogue<br>audore 97000 Strasbourg<br>slan via OpenSitretMan<br>glan via Google Mann<br>4<br>5 juin 2019                           |            |                         |               |

Vous pouvez maintenant retrouver votre demande de participation à cette session de formation dans l'onglet « Formation » et sous-menu « Formations suivies ».

| Collège de tura                                                                         | - Université de                                            | Strasbourg                                                           | ġţ;;;;                             |                                       | SITÉ<br>S A CE       | Un           | AMETHIS version 2.3.5 ()<br>iversité<br>le Strasbourg |
|-----------------------------------------------------------------------------------------|------------------------------------------------------------|----------------------------------------------------------------------|------------------------------------|---------------------------------------|----------------------|--------------|-------------------------------------------------------|
| Connecté en tant que : Doctorant Profil                                                 | Profil : Doctorant                                         |                                                                      |                                    |                                       |                      |              |                                                       |
| Administration<br>Formation                                                             | Pour consult     Session de                                | er une session de formation, cliquer s                               | ur la ligne correspondante dans le | tableau.                              |                      |              |                                                       |
| Rechercher une formation                                                                | Session de                                                 | formation pour lesquelles                                            | vous êtes en liste d'al            | ttente                                |                      |              |                                                       |
| Menu<br>Rechercher une formation<br>Gestion des formations                              | Session de<br>Nombre de résult                             | formation pour lesquelles                                            | vous êtes en liste d'at            | ttente<br>Sous catégorie de formation | Session              | Heure        | Autre Comptabilisation                                |
| Menu<br>Rechercher une formation<br>Gestion des formations<br>Formations hors catalogue | Session de<br>Nombre de résult<br>Code Formation<br>ESSAI2 | formation pour lesquelles<br>at : 2<br>Intitulé Formation<br>Essai 2 | VOUS Êtes en liste d'at            | ttente<br>Sous catégorie de formation | Session<br>Juin 2018 | Heure<br>4.0 | Autre Comptabilisation                                |

# 3.« Formations hors catalogue »

Ce sous-menu permet de créer une demande de prise en compte des heures de formations suivies dans un autre établissement et qui ne se trouvent pas dans le catalogue fournit par le Collège Doctoral ni par l'Ecole Doctorale.

Pour y accéder :

- Cliquez sur l'onglet « Formation ».
- Cliquez sur « Formations hors catalogue ».

| Collège du titual -                                                                                                    | Jniversité de Strasbourg                                                                                                    |                                                                                       | sversion 2.3.5 🥑 🔅<br>ité internet asbourg |
|----------------------------------------------------------------------------------------------------|----------------------------------------------------------------------------------------------------|---------------------------------------------------------------------------------------|--------------------------------------------|
| Connecté en tant que : Dectorant Profil<br>Administration<br>Formation<br>Menu<br>Rechercher une formation<br>Gestion des formations<br>Formations hors catalogue<br>Formations suivies | Profil : Doctorant<br>Formation hors catalogue<br>Organisateur<br>Nom *<br>Courriel *<br>Téléphone *<br>Déposer le(s) fichier(s) justificatif(s) * | Uniquement les fichiers de type :<br>pdf, odt, doc, docx<br>Ajout un nouveau fichier. |                                            |
|                                                                                                    | Formateur                                                                                                    | No files currently uploaded                                                           | _                                          |
|                                                                                                    | Civilité<br>Prénom *<br>Nom *<br>Téléphone<br>Courriel<br>Session de formation                                                                     | Monsieur Madame                                                                       |                                            |

Vous devez maintenant créer de toute pièce la formation pour laquelle vous allez faire une demande de prise en compte par votre Ecole Doctorale (ED).

Pour cela vous devez :

- Renseigner (au minimum) tous les champs avec un astérisque « \* », correspondant aux différentes données liées à l'organisateur, au formateur, à la session de formation et enfin de la séance à laquelle vous avez participé. N'oubliez pas de télécharger et de transférer les fichiers justificatifs.
- Dans « l'intitulé de votre session de formation », commencez toujours par indiquer le numéro de votre Ecole Doctorale (ED 101, ED 182, ED 221, ED 222, ED 413, ED 414, ED 519, ED 520 ).

NB : Concernant la partie « session de formation », laissez la date du jour de la création dans les champs « dates de candidatures » et « date de désistement », et indiquez « 1 » dans « Effectif minimum » et « Effectif maximum ». - Cliquez sur « Ajoutez la séance ».

|                                         |                                            |                                                |                                | AMETH   | IS version 2.3.5 🔘 | Â  |
|-----------------------------------------|--------------------------------------------|------------------------------------------------|--------------------------------|---------|--------------------|----|
| amothi                                  |                                            |                                                |                                | Univer  | sité               | L  |
| Collière d'une                          | Université de Ctrecheure                   | åit G of '                                     | UNIVER                         |         | rashourg           | L  |
| College destal -                        | Universite de Strasbourg                   |                                                | CHAUTE-AI                      |         | rasbourg           | L  |
| Connecté en tant que : Doctorant Profil | Profil : Doctorant                         |                                                |                                |         |                    | U  |
|                                         | Formation hors catalogue                   |                                                |                                |         |                    | L  |
| Formation                               | Organisateur                               |                                                |                                |         |                    | L  |
| Мари                                    |                                            |                                                |                                |         |                    | Е  |
| Menu                                    | Nom *<br>Courriel *                        | Universite de Bordeaux                         |                                |         |                    | l  |
| Rechercher une formation                | Téléphone *                                | 06.06.06.05<br>Uniquement les fichiers de type | :                              |         |                    | L  |
| Gestion des formations                  | Déposer le(s) fichier(s) justificatif(s) * | pdf, odt, doc, docx                            |                                |         |                    | l  |
| Formations suivies                      |                                            | + Ajout un nouveau fichier >                   | Transférer les fichiers        |         |                    | L  |
|                                         |                                            | Manuel Utilisateur AMETHIS Gestion             | Au Quotidien Et Editions-2.pdf | Retirer |                    | L  |
|                                         |                                            |                                                |                                | 1100101 |                    | L  |
|                                         |                                            |                                                |                                |         |                    | Ľ  |
|                                         |                                            |                                                |                                |         |                    |    |
|                                         |                                            |                                                |                                |         |                    |    |
|                                         |                                            |                                                |                                |         |                    |    |
|                                         |                                            | No files currently uploaded                    |                                |         |                    |    |
|                                         | Formateur                                  |                                                |                                |         |                    |    |
|                                         | Civilité                                   | © Monsieur ® Madame                            |                                |         |                    |    |
|                                         | Prénom *                                   | Marianne                                       |                                |         |                    |    |
|                                         | Nom *<br>Téléphone                         | FRANCE<br>06.01.01.01.01                       |                                |         |                    |    |
|                                         | Courriel                                   | MF@ub.fr                                       |                                |         |                    |    |
|                                         | Session de formation                       |                                                |                                |         |                    |    |
|                                         | Intitulé *                                 | Création d'une formation hors ca               | talogue                        |         |                    |    |
|                                         |                                            | Créer d'une formation h                        | ors catalogue                  |         |                    |    |
|                                         | Objectif *                                 |                                                |                                |         |                    |    |
|                                         |                                            |                                                |                                |         |                    |    |
|                                         |                                            | lecture                                        |                                |         |                    |    |
|                                         | Descriptif                                 | apprication                                    |                                |         |                    |    |
|                                         |                                            |                                                |                                |         |                    | h  |
|                                         | Catégorie de formation *                   | Communication et formation                     | ¥                              |         |                    | l  |
|                                         | Sous catégorie de formation                | Sélectionnez une sous catégorie                | de formation                   |         |                    | H  |
|                                         | Format *                                   | Cours magistral                                | •                              |         |                    |    |
|                                         | Date de début des candidatures *           | 05 juin 2018                                   |                                |         |                    |    |
|                                         | Date de fin des désistements *             | 05 juin 2018                                   |                                |         |                    | ſ  |
|                                         | Effectif Minimum *<br>Effectif Maximum *   | 1                                              |                                |         |                    | ſ  |
|                                         | Adresse Etablissement *                    | Université de bordeaux 33000 BC                | DRDEAUX                        |         |                    | E  |
|                                         | Salle *                                    | Amphithéatre 2                                 |                                |         |                    |    |
|                                         | Seance de formation *                      |                                                |                                |         |                    |    |
| I                                       | Jour * 12 juin 2018                        | /                                              |                                |         |                    | Ľ  |
|                                         | Heure de début * 08                        | h 00 🗘                                         |                                |         |                    | l  |
|                                         | Heure de fin * 10                          | h 00 ÷                                         |                                |         |                    | l  |
|                                         | Ajouter la séance                          | $\backslash$                                   |                                |         |                    | Е  |
|                                         | Indications                                |                                                |                                |         |                    |    |
|                                         | La colonne "Option" vous permet o          | le supprimer une séance de cette fo            | ormation hors catalogue.       |         |                    |    |
|                                         | Jour                                       | Heure                                          | Option                         |         |                    | ſ  |
|                                         | mardi 05 juin 2018                         | 15h51 - 15h51                                  | Supprimer                      |         |                    | ſ  |
|                                         | mardi 12 juin 2018                         | 08h00 - 10h00                                  | Supprimer                      |         |                    |    |
|                                         |                                            |                                                |                                |         |                    |    |
|                                         | AMETHIS version                            | 1 2.3.5 - Assistance Technique : sup           | port [at] unistra [point] fr   |         |                    | I. |

- Une fois tous les champs remplis, envoyez votre demande en cliquant sur le bouton « Proposer ».

| Enecun waximum -<br>Adresse Etablissement *<br>Sallo * | 1<br>Université de bordeaux 33000 BC<br>Amphithéatre 2 | RDEAUX             |      |
|--------------------------------------------------------|--------------------------------------------------------|--------------------|------|
| Seance de formation *                                  |                                                        |                    |      |
| Jour* 12 juin 2018                                     | <pre>c h 00 c th 00 c</pre>                            |                    |      |
| Ajouter la séance                                      |                                                        |                    |      |
| Indications<br>• La colonne "Option" vous permet o     | de supprimer une séance de cette fo                    | rmation hors catal | Jue. |
| Jour                                                   | Heure                                                  | Option             |      |
| mardi 05 juin 2018                                     | 15h51 - 15h51                                          | Supprimer          |      |
| mardi 12 juin 2018                                     | 08h00 - 10h00                                          | Supprimer          |      |
| Proposer                                               |                                                        |                    |      |
|                                                        |                                                        |                    |      |

- Cliquez sur « OK » pour valider votre demande.

|                                | Créer d'une formatio        | h hors catalogue           |  |  |
|--------------------------------|-----------------------------|----------------------------|--|--|
| Objectif *                     |                             |                            |  |  |
|                                |                             |                            |  |  |
|                                | lactura                     |                            |  |  |
|                                | application                 |                            |  |  |
| Descriptif                     |                             |                            |  |  |
|                                |                             |                            |  |  |
| Catégorie de formation *       | Communication et formation  |                            |  |  |
| Sous catégorie de formation    | Sélectionnez une sous caté  | orie de formation 👻        |  |  |
| Responsable pédagogique *      |                             |                            |  |  |
| Format *                       | Votre demande a été prise   | en compte                  |  |  |
| Date de fin des candidatures * |                             |                            |  |  |
| Date de fin des désistements * |                             | _                          |  |  |
| Effectif Minimum *             |                             | ок                         |  |  |
| Effectif Maximum *             | -                           |                            |  |  |
| Adresse Etablissement *        | Université de bordeaux 3300 | 0 BORDEAUX                 |  |  |
|                                | Amphitheatre 2              |                            |  |  |
| Seance de formation *          |                             |                            |  |  |
|                                |                             |                            |  |  |
| Jour* 12 juin 2018             |                             |                            |  |  |
| Heure de fin * 10              | - h 00 -                    |                            |  |  |
| 1                              |                             |                            |  |  |
| Ajouter la séance              |                             |                            |  |  |
|                                |                             |                            |  |  |
| Indications                    |                             | Reformation here estalemus |  |  |
|                                |                             |                            |  |  |
| Jour                           | Heure                       | Option                     |  |  |
| mardi 05 juin 2018             | 15h51 - 15h51               | Supplimer                  |  |  |
| mardi 12 juin 2018             | 08h00 - 10h00               | Supprimer                  |  |  |
| Proposer                       |                             |                            |  |  |
| ropoter                        |                             |                            |  |  |
|                                |                             |                            |  |  |
|                                |                             |                            |  |  |

« Une demande de prise en compte de cette formation hors catalogue vient d'être faite. Elle devra être validée par votre gestionnaire formation pour qu'elle soit comptabilisée dans vos heures de formation ».

ATTENTION : Suite à un Bug sur la version V2 d'Amethis, ce message apparait même quand la candidature n'est pas entièrement complétée. Vérifiez bien que tous les champs suivis d'une petite étoile « <sup>\*</sup> » soient complétés ! Si ce n'est pas le cas complétez les et renvoyez votre demande.

Le récapitulatif de vos demandes d'inscriptions à des formations (hors catalogue ou non) est visible dans le sous-menu « Formations suivies ».

## 4.« Formations suivies »

Le sous-menu « Formations suivies » vous permet de visualiser l'état d'avancement de vos demandes d'inscriptions à des formations, ainsi que de visualiser et d'éditer une attestation récapitulative de vos heures de formations suivies.

Pour y accéder :

- Cliquez sur l'onglet « Formation ».
- Cliquez sur « Formations suivies ».

| a me th<br>Collège de te.                                                                                                    | a - Université de Strasbourg                                                                                                    | MICTHIS VERSION 2.3.5<br>Université<br>HAUTE ALSACE<br>de Strasbourg                                                                                                    |  |
|----------------------------------------------------------------------------------------------------|----------------------------------------------------------------------------------------------------|----------------------------------------------------------------------------------------------------|--|
| Connecté en tant que : Doctorant Profit<br>Administration<br>Formation<br>Menu<br>Rechercher une formation<br>Gestion des formations<br>Formations hors catalogué<br>Formations soulvés | Profil : Doctorant<br>Rechercher une formation<br>Formation<br>Initiaté<br>Public cible<br>Catégorie de formation<br>Sous catégorie de formation<br>Songensable pédagogique<br>Organisation<br>Session de formation<br>Sale<br>Date de début<br>Date de fin | Rechercher par mot clés de plus de 3 lettres pouvant être incomplete<br>Sélectionnez un public colle<br>Sélectionnez un cetágorie de formation •<br>Sélectionnez un responsable pédogogique •<br>Sélectionnez un ste<br>• |  |
|                                                                                                    | Rechercher Catalogue des formations                                                                                                    |                                                                                                    |  |

Un tableau récapitulatif de l'état de vos inscriptions à des sessions de formations apparait.

Vous pouvez alors éditer un récapitulatif des heures de formations que vous avez déjà validées. Pour cela :

- Cliquez sur la petite imprimante située à droite dans la partie « Session de formation validées ».

| Administration                                     | Indications<br>• Pour consulte    | r une session de formation, cliquer sur la lij                                | gne correspondante dans le                                         | tableau.                       |            |          |                        |
|----------------------------------------------------|-----------------------------------|-------------------------------------------------------------------------------|--------------------------------------------------------------------|--------------------------------|------------|----------|------------------------|
|                                                    | Session de f                      | ormation suivies                                                              |                                                                    |                                |            |          |                        |
| Rechercher une formation<br>Gestion des formations | Session de f<br>Nombre de résulta | formation validées                                                            |                                                                    |                                | <u> </u>   | <u> </u> | •                      |
| Formations hors catalogue                          | Code Formation                    | Intitulé Formation                                                            | Catégorie de formation                                             | Sous catégorie de formation    | Session    | Heure    | Autre Comptabilisation |
| Formations suivles                                 | Test duplicage                    | Test duplicage                                                                | Connaissance du milieu<br>professionnel et projet<br>professionnel |                                | juin 2018  | 4.0      | 18 DoctoStück          |
|                                                    |                                   |                                                                               | Total                                                              |                                |            |          |                        |
|                                                    |                                   |                                                                               | Connaissance<br>projet profess                                     | du milieu professior<br>Ionnel | nnel et    | 4.0 h    |                        |
|                                                    |                                   |                                                                               | Total                                                              |                                |            | 4.0 h    |                        |
|                                                    | Session de 1<br>Nombre de résulta | 'ormation qui n'ont pas été va<br>t∵1                                         | lidées                                                             |                                |            |          |                        |
|                                                    | Code Formation                    | Intitulé Formation                                                            | Catégorie de formation                                             | Sous catégorie de formation    | Session    | Heure    | Autre Comptabilisation |
|                                                    | FHC                               | Création d'une formation hors catalogue                                       | Communication et formation                                         |                                | juin 2018  | 2.0      |                        |
|                                                    | Session de f<br>Nombre de résulta | formation pour lesquelles vou                                                 | is avez été inscrit                                                |                                |            |          |                        |
|                                                    | Code Formation                    | Intitulé Formation                                                            | Catégorie de formation                                             | Sous catégorie de formation    | Session    | Heure    | Autre Comptabilisation |
|                                                    | Essai 5                           | Procédure de création de formations                                           | Communication et formation                                         |                                | 2018       | 2.0      |                        |
|                                                    | Essai 5                           | Procédure de création de formations                                           | Communication et formation                                         |                                | août 2018  | 2.0      |                        |
|                                                    | FHC 2                             | Validation d'une demande de prise en compte<br>d'une formation hors catalogue | Communication et formation                                         |                                | avril 2018 | 2.0      |                        |
|                                                    | Session de f<br>Nombre de résulta | 'ormation qui vous ont été ref<br>t⊖1                                         | usées                                                              |                                |            |          |                        |
|                                                    | Code Formation                    | Intitulé Formation                                                            | Catégorie de formation                                             | Sous catégorie de formation    | Session    | Heure    | Autre Comptabilisation |
|                                                    |                                   |                                                                               |                                                                    |                                |            |          |                        |

Un fichier PDF est alors généré sous cette forme :

| Ré                | capitulatif des sessions de formation suivies                    |
|-------------------|------------------------------------------------------------------|
| Nom :             |                                                                  |
| Prénom :          |                                                                  |
| Établissement :   | UNIVERSITÉ DE STRASBOURG                                         |
| École Doctorale : | Ecole doctorale de droit, science politique et histoire (ED 101) |
| Total du nombre   | d'heures : 4.0h                                                  |
| Connaissance du   | milieu professionnel et projet professionnel : 4.0h,             |
| Formation :       | Test duplicage                                                   |
| Catégorie :       | Connaissance du milieu professionnel et projet professionnel     |
| Sous-catégorie :  | null                                                             |
| Nombre d'heure :  | 4.0 Autre comptabilisation : 18 DoctoStück                       |

# Sommaire

Procédure d'accès à Amethis P.1

# Menu « Administration » P.3

## Menu « Formation » P.5

- Rechercher une Formation P. 6
- Gestion des formations **P.10**
- Formation Hors catalogue **P.12**
- Formations suivies **P.15**